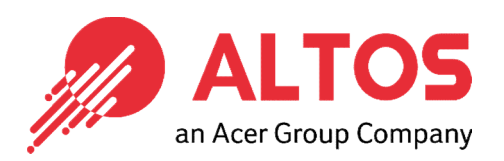

# Web Console Update

### BMC Firmware Update From BMC Web Console

Altos Computing Inc. is a subsidiary of Acer

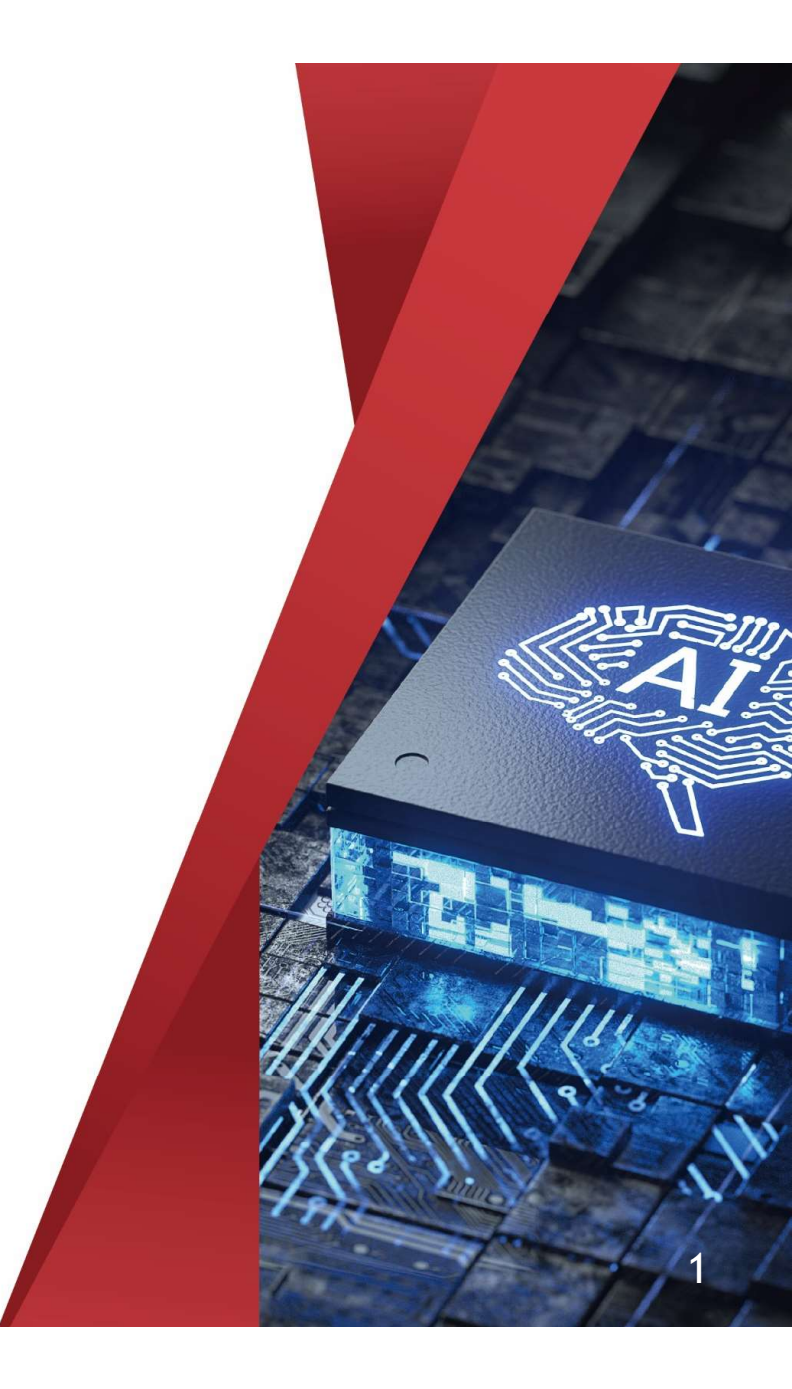

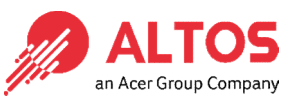

### • Connect an Ethernet cable to a remote NB like below the image

• Connect an Ethernet cable to the BMC dedicated LAN port

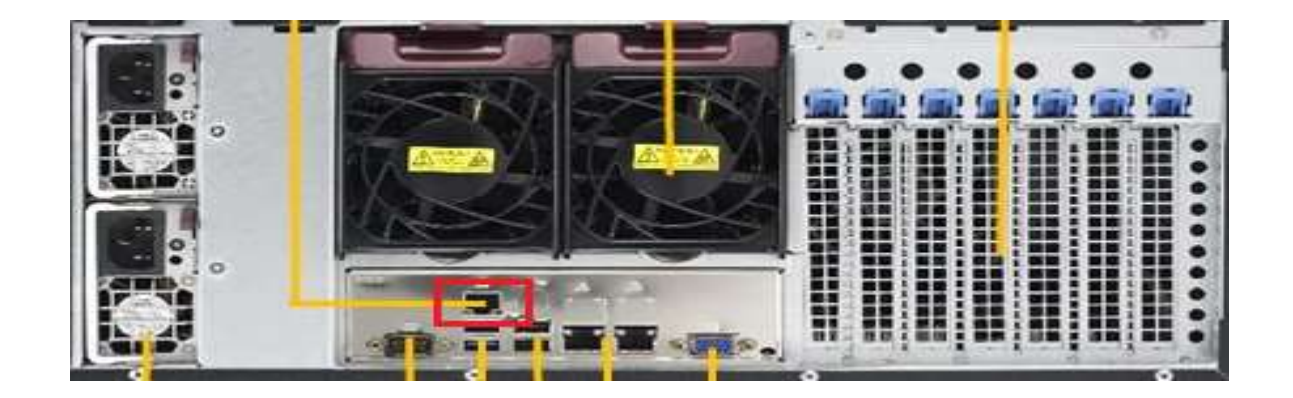

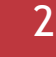

Copyright © 2021 Altos Computing Inc.

Power on the system, and press [Del] key to enter BIOS Setup Utility. Go to the [Server Mgmt] tab and select [BMC network Configuration] item.

#### American Megatre ids International, LLC etup – American Megatrends International, LLC BMC network configuration BMC network configuration BIOS will set below setting to Select to configure LAN IPMI LAN Selection Failover IPMI in next BOOT IPMI LAN Selection Fallover channel parameters statically IPMI Network Link Status Dedicated LAN or dynamically(by BIDS or IPMI Network Link Status Dedicated LAN Station MAC address 3C-EC-EF-3B-E0-2F BMC). Unspecified option will Station MAC address 3C-EC-EF-3B-E0-2F VLAN. Disabled not modify any BMC network VLAN. Disabled IPv4 Address Source DHCP IPv4 Address Source parameters during BIDS phase Station IP address 172.31.56.4 Station IP address 172.31.56.4 255.255.0.0 Subnet mask 255.255.0.0 Subnet mask Gateway IP address 172.31.0.1 Gateway IP address IPv6 address status Active IPv6 address status Station IPV6 address Configuration Address source Station IPV6 address Update IPMI LAN Configuration -Static Prefix Length Prefix Length Nim IPV6 Router IP Address DHCP IPV6 Router IP Address Yes Select Screen elect Screen Select Item Update IPMI LAN Configuratio lect Item IPMI LAN Selection Enter: Select IPMI LAN Selection [Failover] inter: Select VLAN. [Disabled] +/-: Change Opt. VLAN [Disabled] /-: Change Opt. F1: General Help F1: General Help F2: Previous Values strategicalegicaleg RECEIPTION OF THE PARTY OF THE PARTY OF THE F2: Previous Values Configure IPv4 support F3: Optimized Defaults Configure IPv4 support F3: Optimized Defaults F4: Save & Exit NUMBER OF THE OTHER OF THE OTHE F4: Save & Exit \*\*\*\*\*\*\*\*\*\*\*\*\*\*\*\*\*\*\*\*\*\* ESC: Exit ESC: Exit Configuration Address source [DHC8] REPORT OF THE PROPERTY OF THE PROPERTY OF THE ERRENDORMERSKIDEROOR Configure IPv6 support Configure IPv6 support

- Press the [Enter] key to "configuration address source" and change to [Static] option.
- Or you can use a DHCP server to assign an IP4 address automatically and see the IP4 address here

Copyright © 2021 Altos Computing Inc.

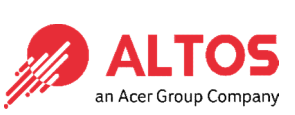

• Enter the IP address in browser' s web address field in the remote NB. You will see a "There is a problem with this website' s security certificate" webpage. Click on [Continue to this website (not recommended)]. Afterwards, you will see the IPMI logon webpage. This will allow you to link to the BMC web UI.

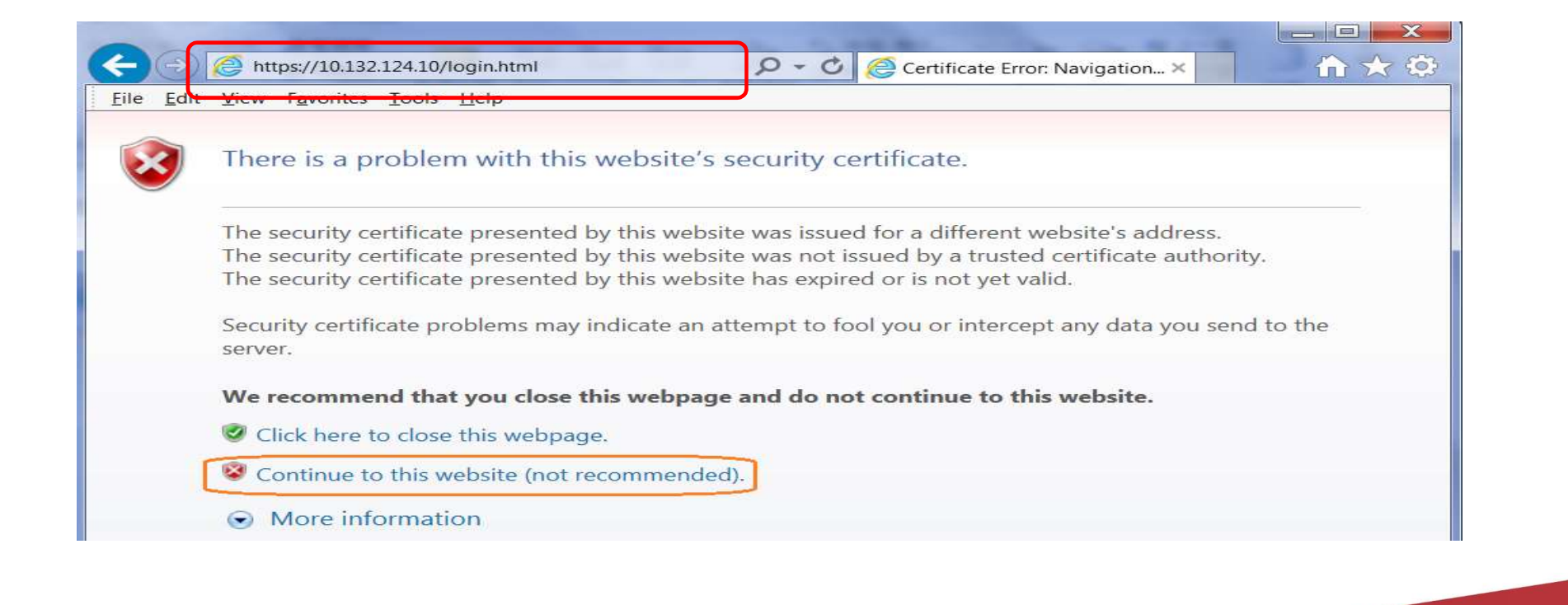

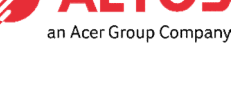

Copyright © 2021 Altos Computing Inc.

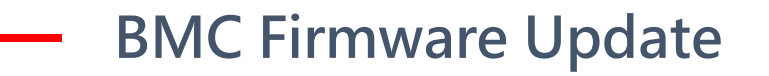

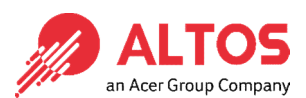

Go to the BMC Login web UI ,the default user name and password is for user = root , password = Superuser@123 , after entering the user name and pass word, click on the "Login" button.

| ALTOS    |             |  |  |  |  |  |
|----------|-------------|--|--|--|--|--|
| Р        | lease Login |  |  |  |  |  |
| Username |             |  |  |  |  |  |
| Password |             |  |  |  |  |  |
|          | Login       |  |  |  |  |  |

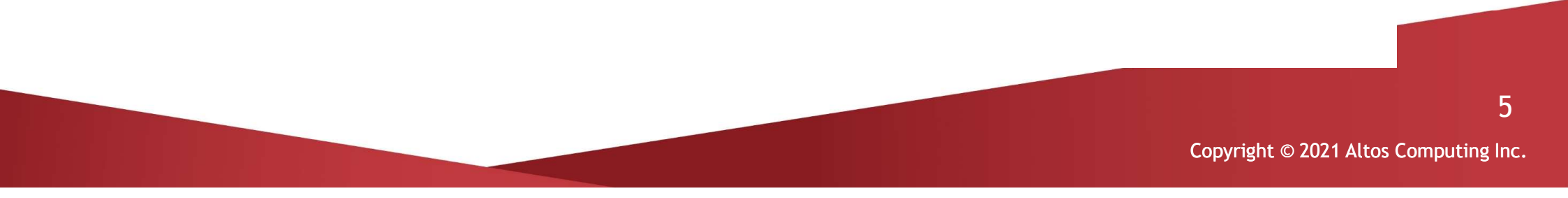

• Open Maintenance Page, select the firmware Update page Press "Enter Update Mode" button to start to update the BMC firmware.

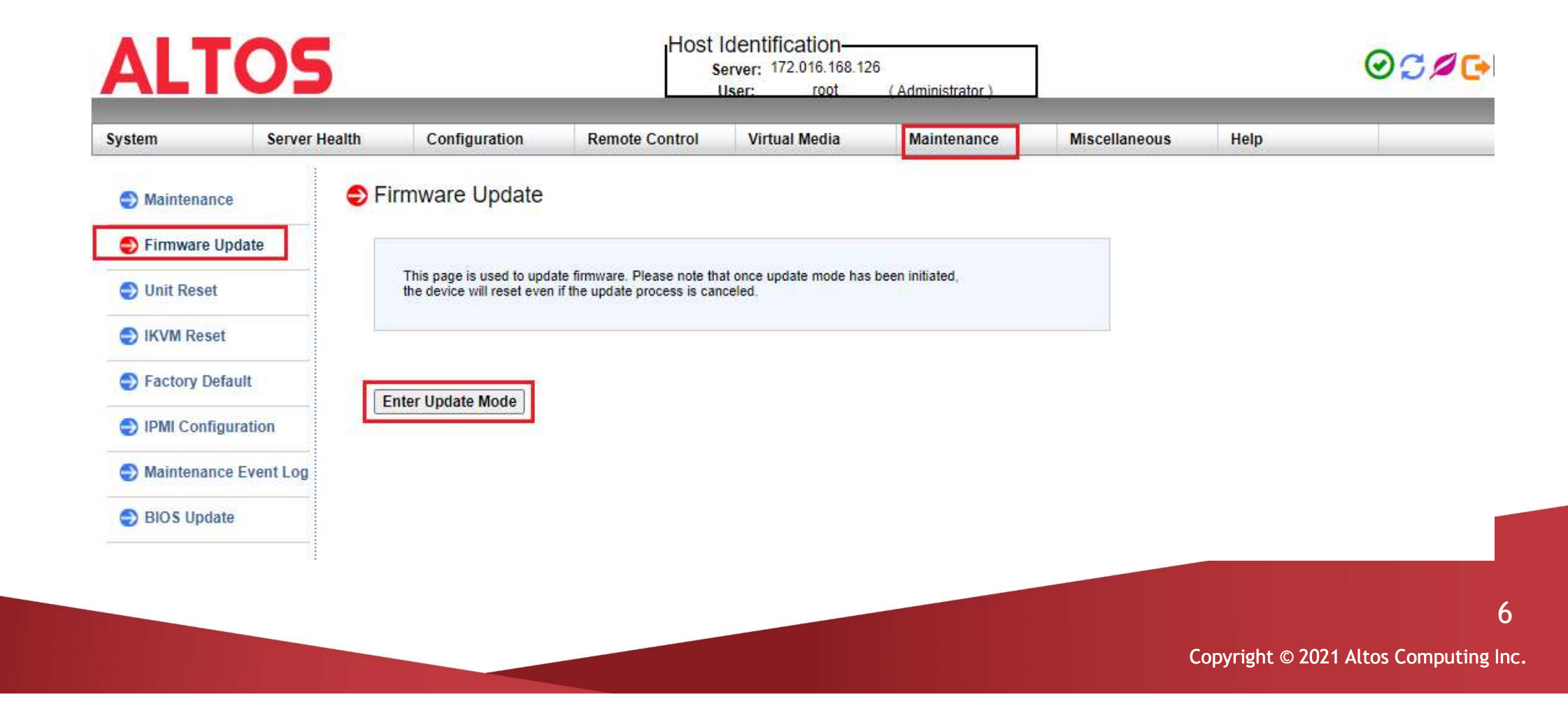

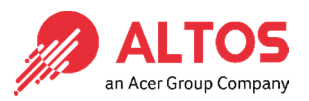

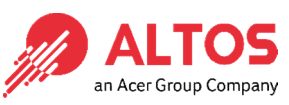

Press "Choose File" to select the BMC firmware, xxxxx.bin. Then press Open to upload the BMC firmware.

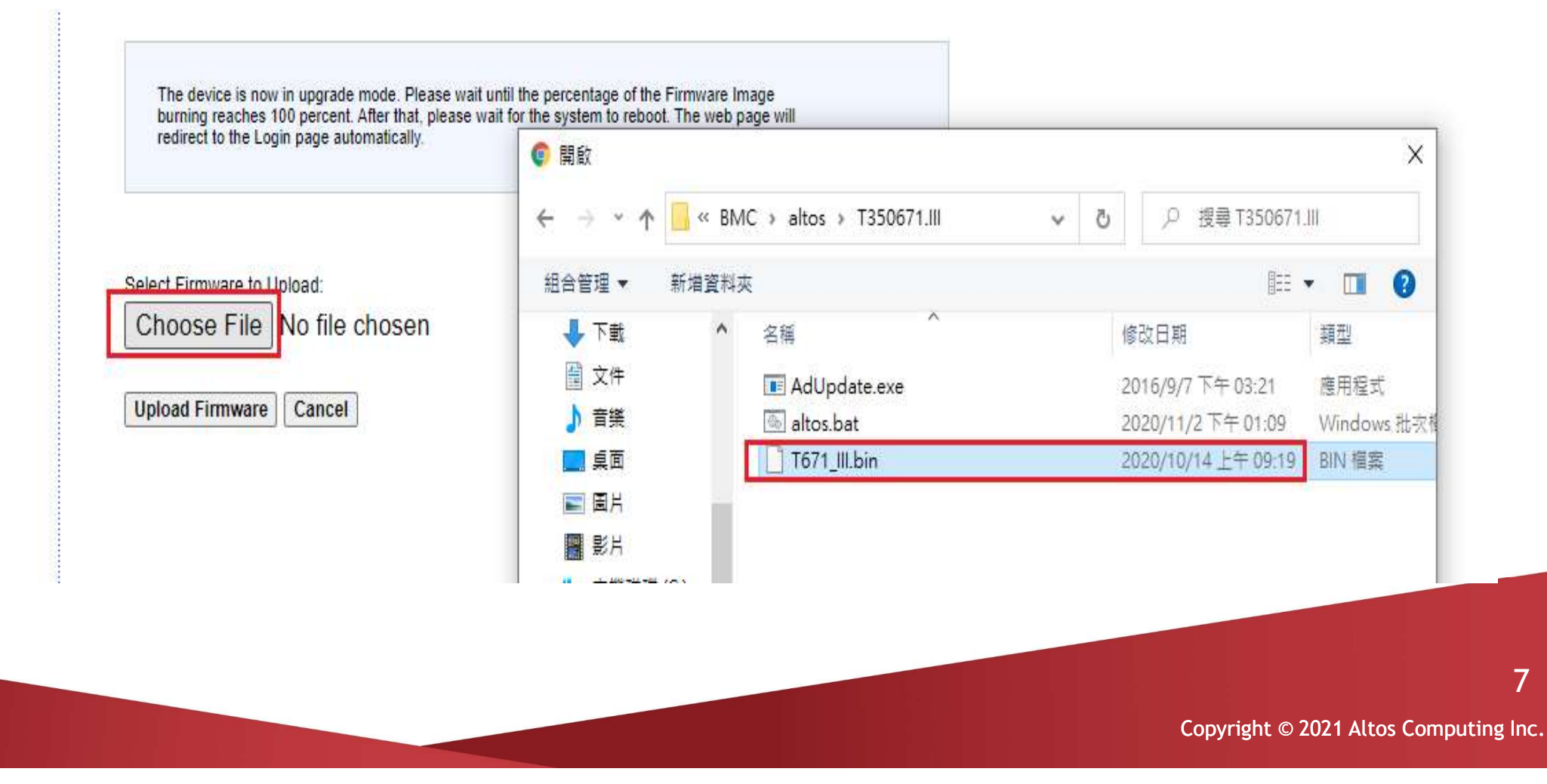

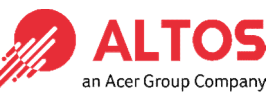

• Click "Preserve" all preserve items. And press "Start Upgrade" to start to flash BMC firmware

| ver Health | Configuration         | Remote Control           | Virtual Media          | Maintenance                                      | Miscellaneous | Help |               |
|------------|-----------------------|--------------------------|------------------------|--------------------------------------------------|---------------|------|---------------|
| <b>€</b> F | irmware Upload        |                          |                        |                                                  |               |      |               |
|            | Upgradeable Modules   |                          |                        |                                                  |               |      |               |
|            | Modu                  | ule Name 💠               |                        | Existing Versio                                  | n ÷           |      | New Version 💠 |
| _          | IP                    | MI_FW                    |                        | 06.71.11                                         |               |      | 06.71.11      |
|            |                       |                          |                        |                                                  |               |      |               |
|            |                       |                          |                        |                                                  |               |      |               |
|            | Preserve Configuratio | on (Unchecking this opti | on will restore the BN | IC's <mark>f</mark> actory default settin<br>s.) | ıg.)          |      |               |

8

• After BMC firmware update finished, it will show upgrade progress 100% And the BMC will be reset. Please wait for 1 minute and will return to the login page

| 従 IE 匯入 副 新聞 副 程式 ALTOS System Server H | t語言 🔜 英文 🔜 線上課程 🔜 Y<br>Health Configuration R                                                                                    | out 192.168.100.52 says<br>Upgrade complete: Please wait for 1 minute                                                                       | OK YouTube M Gmail ♀ 地園 |
|-----------------------------------------|----------------------------------------------------------------------------------------------------|----------------------------------------------------------------------------------------------------|-------------------------|
|                                         | Firmware Upload<br>The device is now in upgrade mo<br>burning reaches 100 percent. After<br>redirect to the Login page automatic | de. Please wait until the percentage of the Firmware Image<br>er that, please wait for the system to reboot. The web page will<br>afically. | LOADING                 |
|                                         | Upgrade progress : 100%                                                                                                    |                                                                                                    | 9                       |

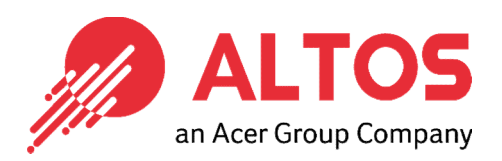

## The Best is Yet To Come

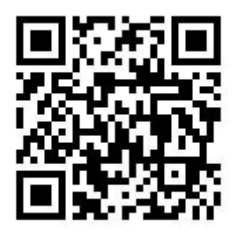

For more information about Altos product and solution Please visit Altos website (welcome scan QR code or use URL) https://www.altoscomputing.com/en-US

Altos Computing Inc. is a subsidiary of Acer

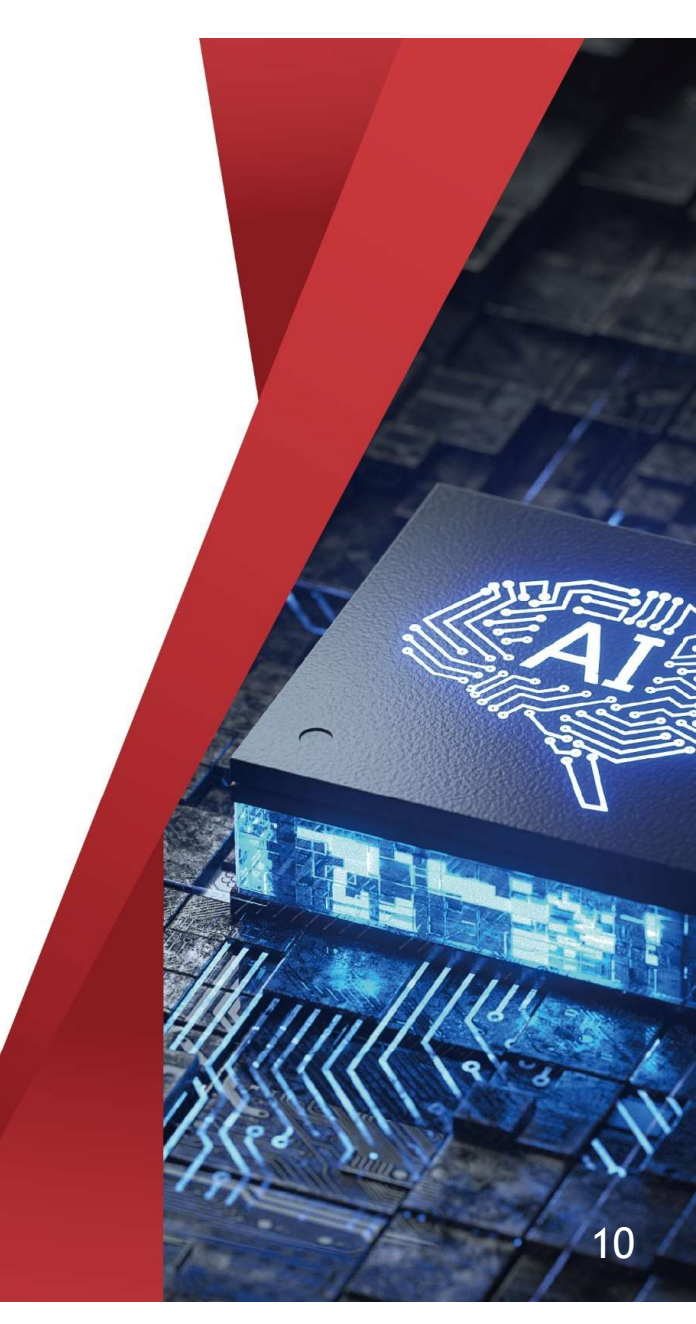